# Инструкция пользователя. Ученик.

#### 1. Авторизация пользователя.

1) Для начала работы с онлайн-сервисом «Школьный Олимп» необходимо перейти на сайт: <u>https://uud.school</u>

2) Для авторизации пользователя, следует нажать кнопку «Вход» в правом верхнем углу (см. рис. 1)

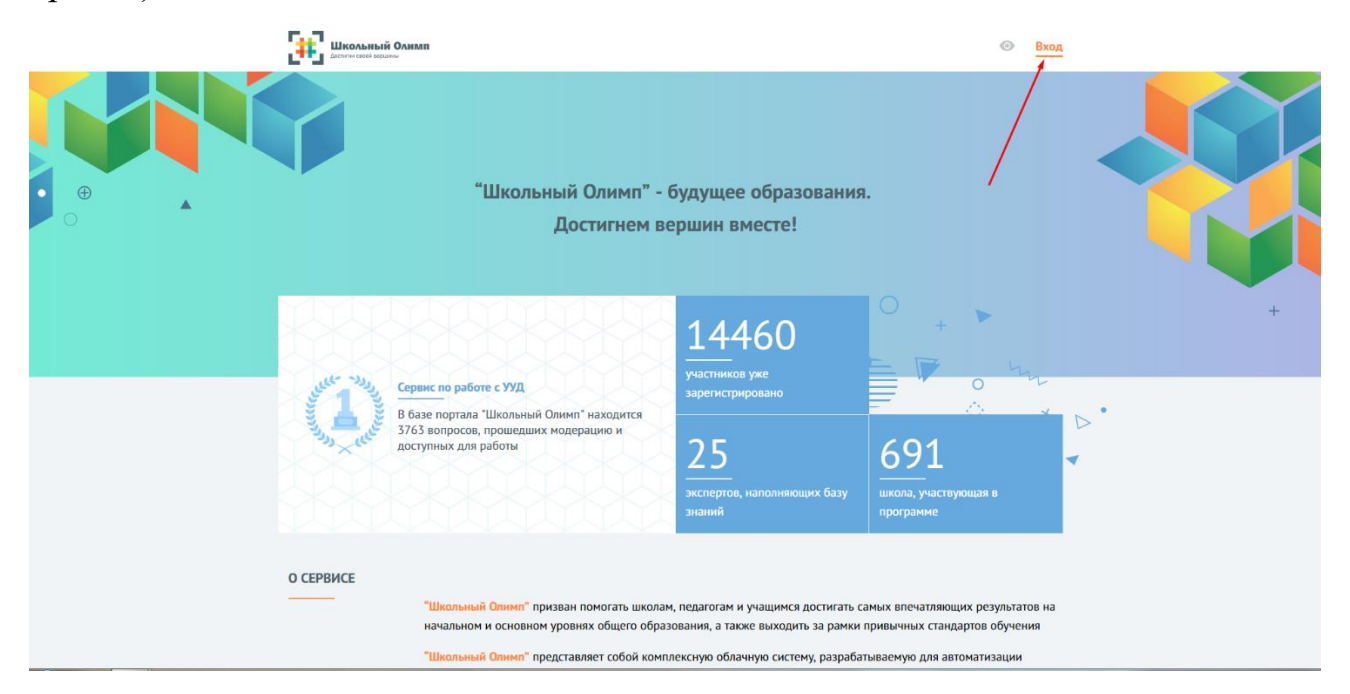

Рис. 1

3) В открывшемся окне (см. рис 2) введите данные логина и пароля, которые вам были предоставлены системным администратором вашего учебного заведения или сотрудником занимающимся работой с информационными ресурсами школы.

| АВТОРИЗАЦИЯ                          |             |
|--------------------------------------|-------------|
| Введите Ваш логин или en             | nail        |
| Введите Ваш пароль                   |             |
| Зарегистрироваться<br>Забыли пароль? | авторизация |

Рис. 2

4) В случае, если у вас отсутствуют данные для авторизации, необходимо обратиться к сотруднику вашего учебного заведения, который имеет доступ к официальной электронной почте школы. В этой почте следует найти письмо от адресата: «noreply@uud.school» и открыть PDF-файл прикрепленный в письме. В нем будет указана информация для авторизации по всем учителям данной школы в формате: Фамилия – Имя – Отчество – Логин – Пароль.

5) После успешной авторизации, вы увидите надпись «Добро пожаловать» (см. рис. 3). В различных браузерах иногда возникает небольшой сбой при соединении с сервером и данная надпись может «зависнуть». В этом случае необходимо просто обновить страницу в браузере и вы автоматически перейдете в личный кабинет.

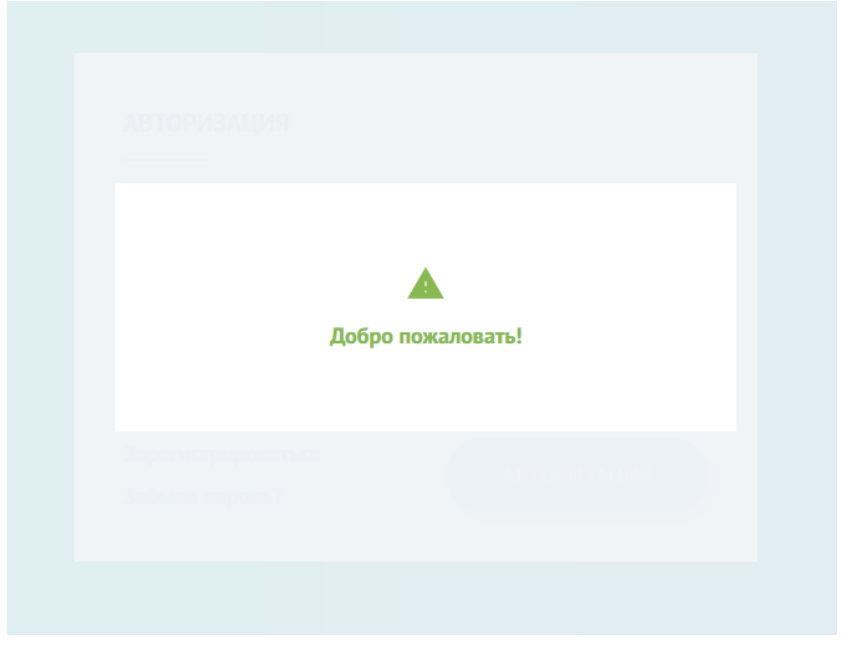

Рис. 3

## 2. Работа с личным кабинетом

1) Попав в личный кабинет, вы увидите информацию распределенную по блокам. В первом блоке отображается ваша статистика прохождения тестов. В ней вы увидите информацию, которая показывает ваши результаты по направлениям универсальных учебных действий в предметах по которым вы проходили тесты (рис. 4).

| СТАТИСТИКА ПРО  | ХОЖДЕНИЯ ТЕС    | ТОВ          |            |                |                      |
|-----------------|-----------------|--------------|------------|----------------|----------------------|
| Направления     | УУД             |              |            |                | Предметы             |
| Общий результат | Коммуникативное | Регулятивное | Личностное | Познавательное | – • – Обществознание |
| 5               |                 |              |            |                |                      |
| 4               |                 |              |            |                |                      |
| 2               |                 |              |            |                |                      |
|                 |                 |              |            |                |                      |

2) Во втором и третьем блоке вы сможете увидеть информацию об актуальных тестах, которые в данный момент можно пройти и посмотреть результаты уже пройденных тестов. Информация о данных блоках будет представлена ниже (рис. 5).

| ТЕСТЫ, КОТОРЫЕ МОЖНО ПРОЙТИ                                                                                                    | Перейти к тестам 🛛 🔶                                                                                                    |
|----------------------------------------------------------------------------------------------------|----------------------------------------------------------------------------------------------------|
| У вас нет актуальных тестов. Добавьте их из списка открытых.                                                                                   |                                                                                                    |
| ПОСЛЕДНИЕ РЕЗУЛЬТАТЫ                                                                                                    | Перейти к результатам 🔶                                                                                                 |
| 1<br>Результат: 2.75<br>Личностный:<br>Познавательный: 2<br>Регулятивный: 0.75<br>Коммуникативный:<br>Описание теста:<br>Описание отсутствует. | 2<br>Результат: 0<br>Личностный: 0<br>Познавательный: 0<br>Регулятивный: 0<br>Коммуникативный:<br>Описание отсутствует. |
| Учебные предметы: #Обществознание                                                                                                    | Учебные предметы: #Обществознание                                                                                       |
| ПОСМОТРЕТЬ РЕЗУЛЬТАТ                                                                                                    | ПОСМОТРЕТЬ РЕЗУЛЬТАТ                                                                                                    |

Рис. 5

# 3. Работа с вкладкой «Мои приглашения»

В данной вкладке отображаются тесты, которые создал учитель вашей школы и персонально пригласил вас его пройти (рис. 6).

| Название теста | Предметы     | Начало     | Завершение |              |   |
|----------------|--------------|------------|------------|--------------|---|
| Тест 2         | Русский язык | 04.05.2018 | 04.05.2018 | $\checkmark$ | × |

Вы можете принять приглашение нажав на зеленую галочку и в таком случае выбранный тест переместится во вкладку «Мои тесты», либо можете нажать на красный крестик и тем самым отвергнуть приглашение на участие в тесте.

### 4. Работа с вкладкой «Мои тесты»

В данной вкладке отображается информация о тестах, которые вы одобрили по приглашению учителя, либо же выбрали для самоподготовки (рис. 7).

| МОИ ТЕСТЫ         |                         | \Xi Фильтр 🧱 🚻 |  |
|-------------------|-------------------------|----------------|--|
| Тест 2 🗄          |                         | 0              |  |
| 🗇 10-й класс      | 04.05.2018 - 04.05.2018 |                |  |
| Описание теста:   |                         |                |  |
| Тест 2            |                         |                |  |
|                   |                         |                |  |
| Учебные предметы: |                         | ПРОЙТИ ТЕСТ    |  |

Рис. 7

В правом верхнем углу находится кнопка «Фильтр» нажав на которую вы сможете сделать выборку тестов по следующим критериям (рис. 8):

- Название теста;

- Предмет: математика, информатика, русский язык, английский язык, физика, химия, история, география, литература;

- Класс: с 1-го по 11-ый
- Завершенность: «Можно проходить», «Не начались», «Завершились».

| МОИ ТЕСТЫ                  |         |          |       | \Xi Фильтр 📰 🚻 |
|----------------------------|---------|----------|-------|----------------|
| Фильтр<br>Введите название | Предмет | -        | Класс | -              |
| Завершенность              |         |          |       | •              |
|                            |         | СБРОСИТЬ |       | ПРИМЕНИТЬ      |

## 5. Работа со вкладкой «Открытые тесты»

В этой вкладке вы видите тесты, которые сформировал учитель вашей школы для конкретного класса в открытом доступе (без приглашения). Вы можете нажать на кнопку «Фильтр» и отсортировать представленные тесты по следующим критериям (рис. 9):

- Название теста;

- Предмет: математика, информатика, русский язык, английский язык, физика, химия, история, география, литература;

- Класс: с 1-го по 11-ый.

| ОТКРЫТЫЕ ТЕСТЫ   |         |          | - Фильтр  |
|------------------|---------|----------|-----------|
| Фильтр           |         |          |           |
| Введите название | Предмет | ← Класс  | •         |
|                  |         | СБРОСИТЬ | ПРИМЕНИТЬ |

Рис. 9

Ниже, выбрав тест и нажав на кнопку «Участвовать», вы подтвердите своё желание проходить данный тест (рис. 10).

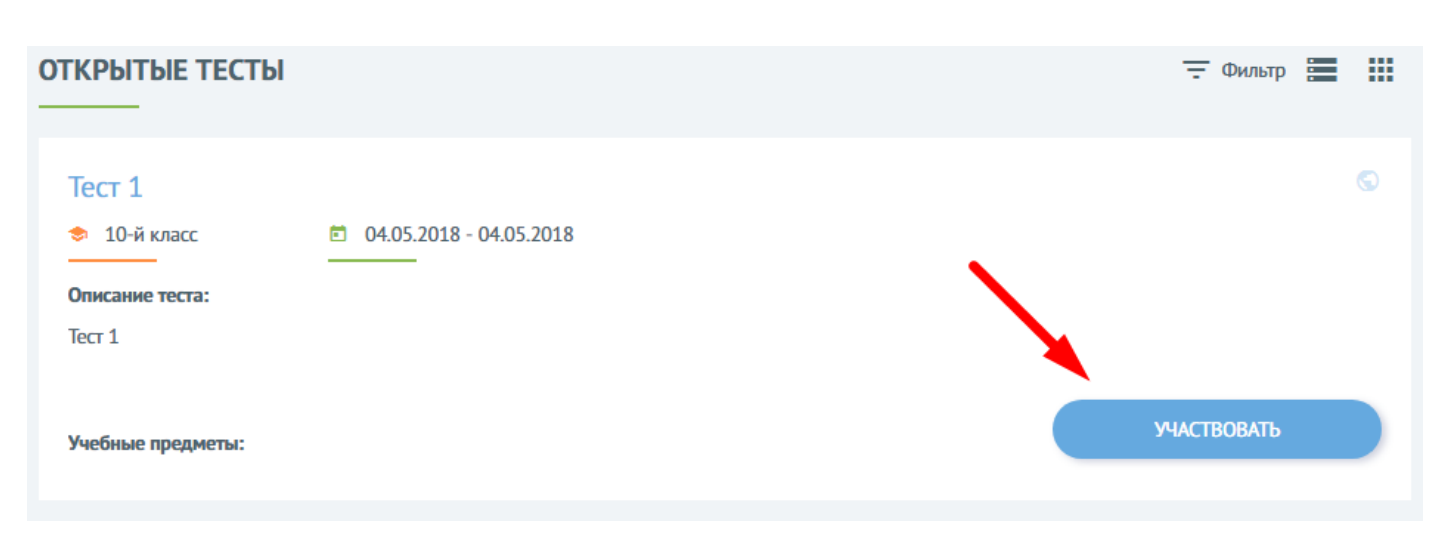

После того как вы подтвердили своё участие в тесте, кнопка «Участвовать» замениться на кнопку «Подробнее» (рис. 11).

| ОТКРЫТЫЕ ТЕСТЫ            |                                             | - Фильтр  |   |
|---------------------------|---------------------------------------------|-----------|---|
| Тест 1<br>♦ 10-й класс    | <ul> <li>04.05.2018 - 04.05.2018</li> </ul> |           | S |
| Описание теста:<br>Тест 1 |                                             |           |   |
| Учебные предметы:         |                                             | подробнее |   |

Рис 11.

Нажав на данную кнопку, вы попадете в раздел где представлена краткая информация о выбранном тесте и присутствуют следующие категории (рис. 11):

- Описание теста
- Для какого класса сделан данный тест
- Какой тип теста (онлайн или офлайн)
- Время на прохождение теста
- Дата начала и окончания теста.

В правом нижнем углу будет кнопка «Приступить к тестированию» (рис. 13) при нажатии на которую, вы запустите сам тест и пойдет отчет времени, который был установлен учителем на прохождение теста (1,2,3 часа и т.д.).

| CT 1                |   |                          |                      |               |                        | ~      |
|---------------------|---|--------------------------|----------------------|---------------|------------------------|--------|
| Описание            |   |                          |                      |               |                        |        |
| Тест 1              |   |                          |                      |               |                        |        |
|                     |   |                          |                      |               |                        |        |
| Краткая информация  |   |                          |                      |               |                        |        |
| Класс<br>10         | ~ | <sub>Тип</sub><br>Онлайн | ~                    | Время<br>03:0 | я на прохождение<br>)0 | ~      |
| Дата начала         |   |                          | Дата конца           |               |                        |        |
| 04.05.2018 11:00:00 |   |                          | <br>04.05.2018 14:00 | 0:00          |                        |        |
|                     |   |                          |                      |               |                        |        |
|                     |   |                          |                      | ПР            | ИСТУПИТЬ К ТЕСТИР      | ованию |

Рис. 13

### 6. Работа со вкладкой «Мои результаты»

Открыв данную вкладку, вы увидите список тестов в которых принимали участие. В информации к каждому тесту указаны следующие показатели (рис. 14):

- Название теста;

- Общий результат;

- Результат по каждому направлению УУД (Личностный, Познавательный, Регулятивный, Коммуникативный);

- Описание теста;

- Учебный предмет по которому проходило тестирование (Математика, Русский язык и т.д.).

| РЕЗУЛЬТАТЫ ТЕС                                                   | ТИРОВАНИЙ       |                   |                    |                      |
|------------------------------------------------------------------|-----------------|-------------------|--------------------|----------------------|
| 1<br>Результат: 2.75<br>Описание теста:<br>Описание отсутствует. | Личностный:     | Познавательный: 2 | Регулятивный: 0.75 | Коммуникативный:     |
| Учебные предметы:                                                | #Обществознание |                   |                    | ПОСМОТРЕТЬ РЕЗУЛЬТАТ |

Рис. 14

Нажав на кнопку «Посмотреть результат», вы попадете во вкладку «Результаты тестирования», где отображается перечень вопросов из теста, каждый из которых вы можете раскрыть (нажав на него) и посмотреть подробную информацию о каждом вопросе, где указан сам вопрос, ваш ответ на него и ваша оценка (рис. 15).

| РЕЗУЛЬТАТЫ ТЕСТИРОВАНИЯ                                                                                                    | ÷ |
|----------------------------------------------------------------------------------------------------|---|
| Bonnoc №1419                                                                                                    |   |
| Bonpoc:                                                                                                    |   |
| Что отличает науку от других отраслей духовной культуры?<br>1. отражение реальности в образах и символах<br>2. выражение субъективного отношения к миру<br>3. опора на дирок осерхосситсятенного выешательства<br>4. выявление сущности общественных и природных явлений |   |
| Ваш ответ:                                                                                                    |   |
| <ul> <li>Х. выражение субъективного отношения к миру</li> </ul>                                                                                                    |   |
| <ul> <li>З. опора на идею сверхъестественного вмешательства</li> <li>4. выявление сущности общественных и природных явлений</li> </ul>                                                                                                    |   |
| Ваша оценка: 1                                                                                                    |   |
| Bonpoc №1433 🗸                                                                                                    | 1 |
| Bonpoc №2183 ×                                                                                                    | < |

## 7. Работа со вкладкой «Самоподготовка»

Во данной вкладке вам предоставляется возможность самостоятельно составить тест по интересующему предмету. Для этого необходимо в верхнем левом углу нажать кнопку «Генерация теста» (рис. 16).

| САМОПОДГОТОВКА | + Генерация теста |
|----------------|-------------------|
|                |                   |

### Рис. 16

Перейдя в меню генерации теста, перед вами появятся поля, которые необходимо заполнить, среди них (рис. 17):

- Название теста;
- Описание теста;
- Количество вопросов;
- Класс;
- Предмет;
- Сложность вопроса (легкий, средний, сложный)

| ГЕНЕРАЦИЯ ТЕСТА     |       |   |         |   |                   | ←        |
|---------------------|-------|---|---------|---|-------------------|----------|
| Название теста      |       |   |         |   |                   | _        |
| Описание теста      |       |   |         |   |                   | <u>4</u> |
|                     |       |   |         |   |                   |          |
| Количество вопросов | Класс | • | Предмет | • | Сложность вопроса | <b>-</b> |
|                     |       |   |         |   | СГЕНЕРИРОВАТЬ ТЕ  | ст       |

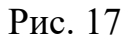

По окончанию заполнения всех необходимых полей, нажмите кнопку «Сгенерировать тест» и вы перейдете в меню теста, в котором сможете либо удалить созданный тест, либо же начать его проходить (рис. 18).

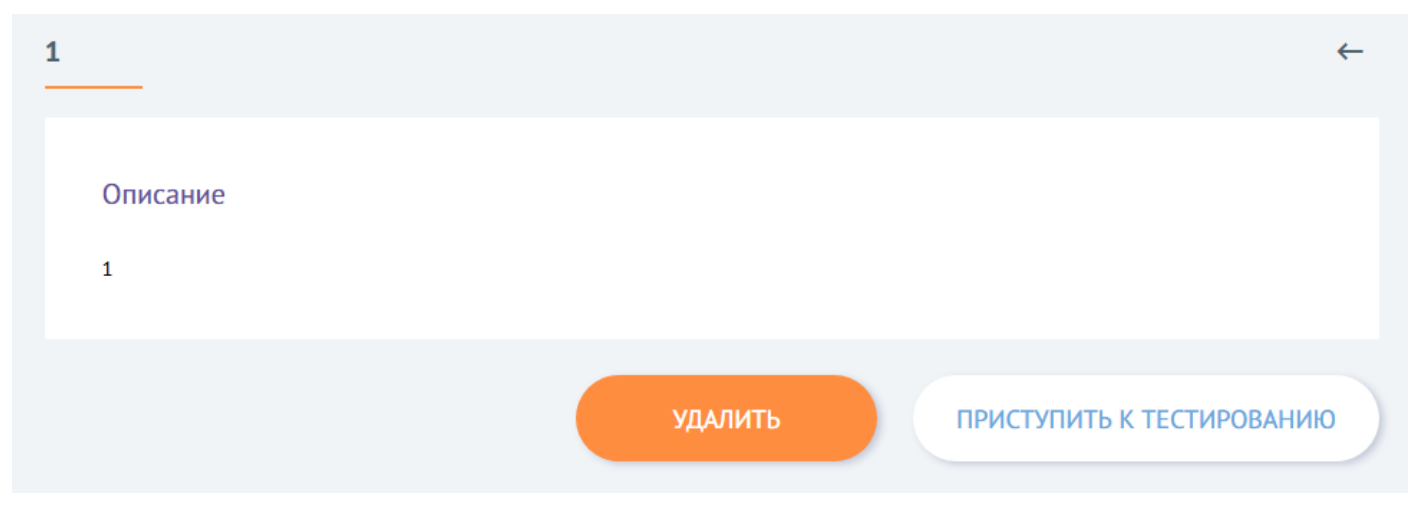

Рис. 18

### 8. Работа с блоком «Образовательные продукты»

Открыв блок «Образовательные продукты» вы попадете в каталог электронных продуктов компании 1С, которая предлагает приобрести обучающие учебные пособия и образовательные комплексы по различным предметам и классам.

Вы можете отфильтровать продукты по определенному классу и предмету нажав на кнопку «Фильтр» в верхней части экрана (рис. 19).

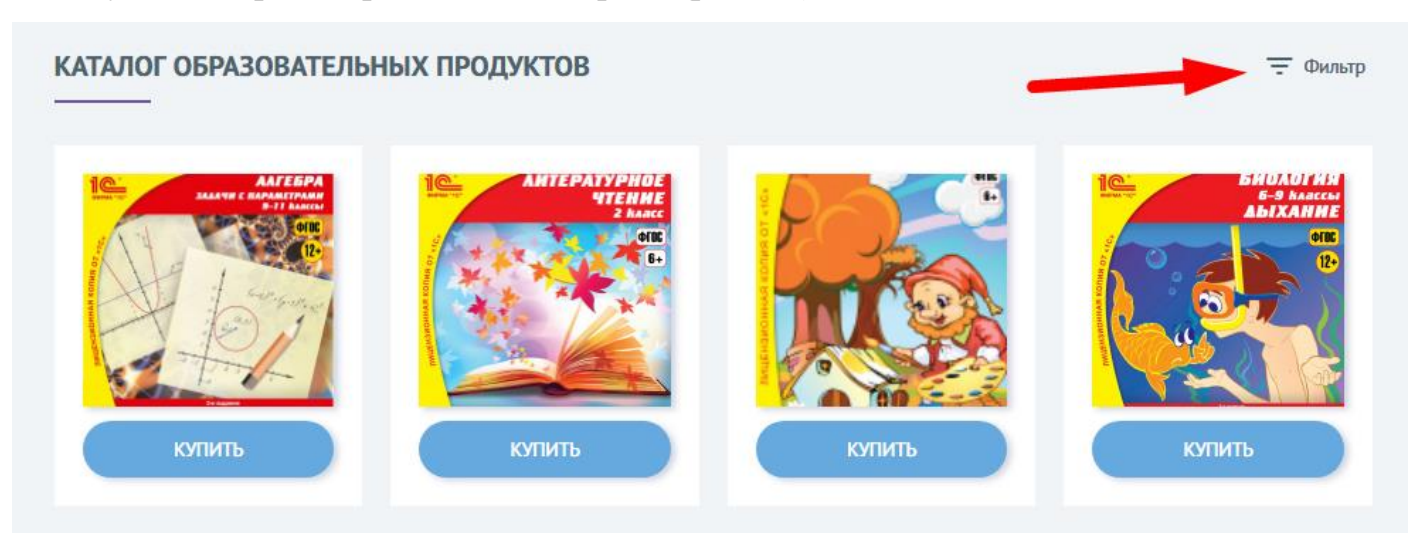

Рис. 19

## 9. Работа с блоком «Техническая поддержка»

Если у вас возникли трудности с какими-то элементами сайта, вам не ясен функционал той или иной кнопки, вы хотите получить более подробную информацию по работе сайта или же просто оставить отзыв, вы можете составить письменное сообщение нашим техническим специалистам. Для этого вам необходимо выбрать «Тип обращения» (Вопрос, Отзыв, Замечание) и сформулировать свой вопрос в поле «Сообщение». После чего нажать кнопку «Отправить сообщение» (рис. 20).

| НИЧЕСКАЯ ПОДДЕРЖКА     |                       |
|------------------------|-----------------------|
| Выберите тип обращения | 1                     |
| Сообщение              | <u>//</u>             |
| 2                      | 3 ОТПРАВИТЬ СООБЩЕНИЕ |
|                        |                       |

#### 10. Работа с блоком «Добавление родителя»

1) После того, как родитель зарегистрировался в системе и создал личный кабинет, он добавляет своего ребенка и отправляет ему запрос на подтверждение (Рис. 21).

| Иванов Федор Сте                                                               | панович                                                           | • Выхо   |
|--------------------------------------------------------------------------------|-------------------------------------------------------------------|----------|
| <ul> <li>Личный кабинет</li> <li>Мои приглашения</li> <li>Мои тесты</li> </ul> | УЧЕНИК<br><br>ЗАПР <mark>ОСЫ НА ПОДТВЕРЖДЕНИЕ ОТ РОДИТЕЛЕЙ</mark> |          |
| III Мом результаты                                                             | ФИО родителя                                                      | Действия |
| Самоподготовка                                                                 | Иванова Людмила Фридриховна                                       | ✓ ×      |
|                                                                                |                                                                   |          |

Рис. 21

2) В личном кабинете ученика (ребенка) появляется информация о новом запросе на подтверждение от родителя.

3) Для успешного подтверждения запроса ученику необходимо нажать на галочку, согласившись, что данный человек будет являться родителем данного ребенка (Рис. 22)

| Иванов Федор Степанович |                   |                                       |          | Выход |  |  |
|-------------------------|-------------------|---------------------------------------|----------|-------|--|--|
| 🏦 Личный                | кабинет УЧЕ       | ник                                   |          |       |  |  |
| 💟 Мои при               | глашения          |                                       |          |       |  |  |
| В Мои тес               | ы                 | запросы на подтверждение от родителей |          |       |  |  |
| : Открыть               | е тесты           | ФИО полителя                          | Лействия |       |  |  |
| <b>Б</b> Мои рез        | льтаты            | •••• ••• •••                          | денствия |       |  |  |
| 🔲 Самопод               | готовка           | Иванова Людмила Фридриховна           | ✓ ×      |       |  |  |
| 🗳 Образов               | ательные продукты |                                       |          | _     |  |  |
| П Техниче               | кая поддержка     |                                       |          |       |  |  |
|                         |                   |                                       |          |       |  |  |

Рис. 22